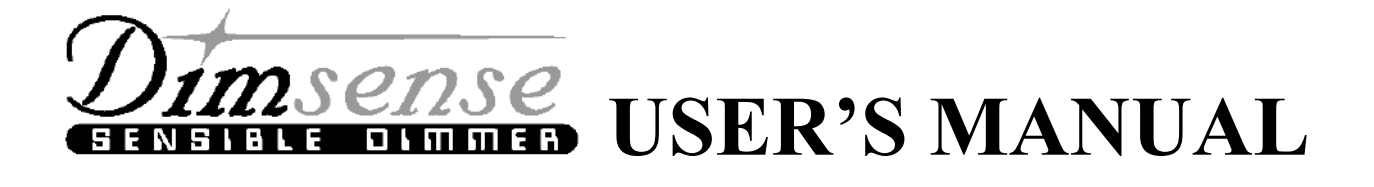

# Architectural Control

# **PSL:** Proud Series Lunar

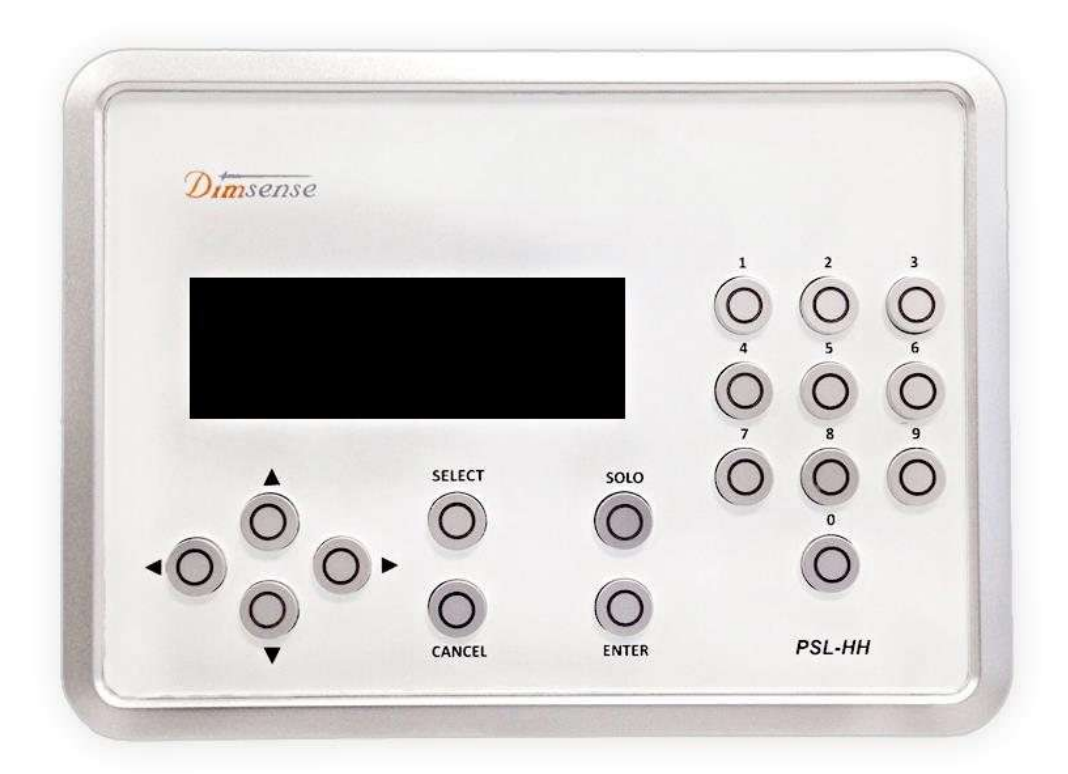

## PSL-HH • Hand Held Programmable

## สารบัญ

| FEATURE                             |                  | 4  |
|-------------------------------------|------------------|----|
| รายละเอียด FUNCTION                 |                  |    |
| MAIN MENU DIMMER MODE               |                  |    |
| MAIN MENU LUNAR MODE                |                  |    |
| ขั้นตอนและข้อกำหนดในการ SET UP ระบบ |                  |    |
| การใช้งาน MAIN MENU                 |                  |    |
| SET UP                              |                  |    |
| SET                                 | UP DIM/NON-DIM   | 9  |
| SET                                 | UP OUTPUT LIMIT  | 10 |
| SET                                 | UP PREHEAT       | 11 |
| SET                                 | UP START DIMMING | 12 |
| SET                                 | UP START NON-DIM | 13 |
| DET                                 | ECT DIMMER       | 14 |
| STA                                 | RT CHANNEL       | 15 |
| PROGRAM                             | MANU             |    |
| PRO                                 | GRAM SCENE       | 16 |
| COP                                 | Y SCENE          | 18 |
| CLE                                 | AR SCENE         | 19 |
| PRO                                 | GRAM FIRE ALARM  | 20 |
| PRO                                 | GRAM EMERGENCY   | 21 |
| RUN                                 | I SCENE          | 22 |
| TEST                                |                  |    |
| TES                                 | T CHANNEL FADE   | 23 |
| TES                                 | T ALL FADE       | 24 |
| TES                                 | T ALL LOAD FULL  | 24 |
| TES                                 | T ALL LOAD OFF   | 25 |
| การรับประกัน                        |                  |    |

#### FEATURE

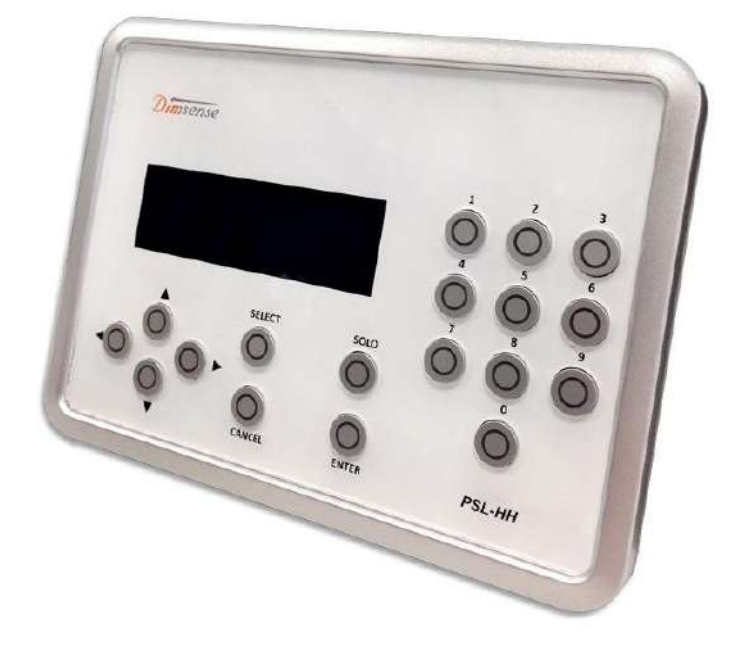

- ควบคุมการทำงานด้วยระบบไมโครคอนโทรลเลอร์
- แสดงผลการทำงานด้วยจอ LCD ขนาด 4 บรรทัด 20 ตัวอักษร
- สามารถ โปรแกรม/แก้ใข และเรียกใช้ SCENE ที่ตัว DIMMER 32 SCENE
- สามารถสั่ง FUNCTION AUTO FADE TESTING ในการทดสอบ LOAD ได้
- สามารถเรียกดูระดับของการ DIM ของแต่ละ CHANNEL ได้
- สามารถ SET ให้การทำงานเป็น DIM หรือ NON DIM ได้อย่างอิสระทุก CHANNEL
- สามารถ กำหนด CHANNEL ให้ตรงกับ LOAD แบบ FLUORESCENT ได้
- สามารถ SET จุด START DIMMING ของแต่ละ CHANNEL ได้อิสระ (0 100%)
- สามารถ SET จุด START NON DIM ของแต่ละ CHANNEL ได้อิสระ (0 100%)
- สามารถ SET ค่า PREHEAT ของแต่ละ CHANNEL ได้อิสระ (0 20%)
- สามารถ SET ค่า OUTPUT LIMIT ของแต่ละ CHANNEL ใด้อิสระ (0 100%)
- สามารถ SET ค่า FADE TIME ในการเปลี่ยน SCENE ได้ 0 60 นาที
- ขนาด กว้าง X ยาว X ถึก (CM) : 16.5 X 12 X 3.7
- น้ำหนัก 0.4 KG
- สายเชื่อมต่อสัญญาณ CAT 6 UTP PATCH CORD 2 M

| รายละเอียด FUNCTION |                                                                       |  |  |  |  |
|---------------------|-----------------------------------------------------------------------|--|--|--|--|
|                     | I                                                                     |  |  |  |  |
| MAIN MENU           | เป็นเมนูรายการส่วนที่จะเข้าสู่การใช้งานเครื่องใน 7 FUNCTION ต่าง ๆ    |  |  |  |  |
|                     | ได้แก่                                                                |  |  |  |  |
| RUN                 | เป็น FUNCTION ที่ใช้เรียก SCENE ต่าง ๆ ตามที่ได้โปรแกรมไว้ มาใช้งาน   |  |  |  |  |
| PROGRAM             | เป็น FUNCTION ที่ใช้ในการตั้งค่าระคับแสงสว่างของ CHANNEL ต่างๆ        |  |  |  |  |
| PROGRAM SCENE       | เป็นการตั้งค่าระคับแสงสว่างของ CHANNEL ต่างๆที่อยู่ใน SCENE โดย       |  |  |  |  |
|                     | สามารถตั้งค่า SCENE ไว้ใช้งานได้ 32 SCENE                             |  |  |  |  |
| COPY SCENE          | เป็น FUNCTION ใช้ COPY จาก SCENE หนึ่งไปสู่ SCENE อื่นๆ               |  |  |  |  |
| CLEAR SCENE         | เป็น FUNCTION ที่ใช้ในการลบค่าต่าง ๆ ที่ได้ โปรแกรมไว้ ใน SCENE       |  |  |  |  |
| FIRE ALARM          | เป็น SCENE ที่โปรแกรมไว้ใช้งานในกรณีมีสัญญาณ FIRE ALARM               |  |  |  |  |
| EMERGENCY           | เป็น SCENE ที่โปรแกรมไว้ใช้งานในกรณีมีสัญญาณ EMERGENCY                |  |  |  |  |
| SET UP              | เป็นส่วนที่ใช้ในการกำหนดคุณสมบัติของแต่ละ CHANNEL ได้แก่              |  |  |  |  |
| DIM/NON DIM         | ใช้ในการกำหนดคุณสมบัติของแต่ละ CHANNELให้เป็น DIMหรือ NON-DIM         |  |  |  |  |
| OUTPUT LIMIT        | ใช้กำหนดระดับความสว่างสูงสุดของแต่ละ CHANNEL ใค้ 0-100%               |  |  |  |  |
| PREHEAT             | ใช้กำหนดระดับในการอุ่นใส้หลอดของแต่ละ CHANNEL ได้ 0-20%               |  |  |  |  |
| START DIM           | ใช้ในการกำหนดจุดเริ่มต้นของการเริ่ม DIM ของ CHANNEL ที่ได้ทำการ SET   |  |  |  |  |
|                     | ให้เป็น DIM โดยสามารถ กำหนดได้ตั้งแต่ 0-100%                          |  |  |  |  |
| START NON-DIM       | ใช้ในการกำหนดจุดเริ่มต้นของการเริ่มติด ( ON ) ของ CHANNEL ที่ได้ทำการ |  |  |  |  |
|                     | SETให้เป็นแบบ NON-DIM โดยสามารถ กำหนดได้ตั้งแต่ 0-100%                |  |  |  |  |
| DETECT DIMMER       | ใช้ในการ ตรวจเช็คอุปกรณ์ที่ต่อใช้งานอยู่ในระบบ                        |  |  |  |  |
| START CHANNEL       | ใช้ในการกำหนด CHANNEL เริ่มต้น ของDIMMER/RELAY แต่ละเครื่อง           |  |  |  |  |
| TEST                | เป็น FUNCTION ที่ใช้ในการทคสอบโหลดต่างๆที่ต่อใช้งานอยู่ในระบบ ได้แก่  |  |  |  |  |
| CHANNEL FADE        | เป็นการ FADE ขึ้นลงใน CHANNEL ที่ต้องการ                              |  |  |  |  |
| ALL LOAD FADE       | เป็นการ FADE ขึ้นลงทุก CHANNEL พร้อมกัน                               |  |  |  |  |
| ALL LOAD FULL       | เป็นการ FADE ขึ้นจากระดับที่แต่ละ CHANNEL เป็นอยู่ไปถึงระดับ 100 %    |  |  |  |  |
| ALL LOAD OFF        | เป็นการ FADE ลง จากระดับที่แต่ละ CHANNEL เป็นอยู่ไปถึงระดับ 0 %       |  |  |  |  |
|                     |                                                                       |  |  |  |  |
|                     |                                                                       |  |  |  |  |

## a

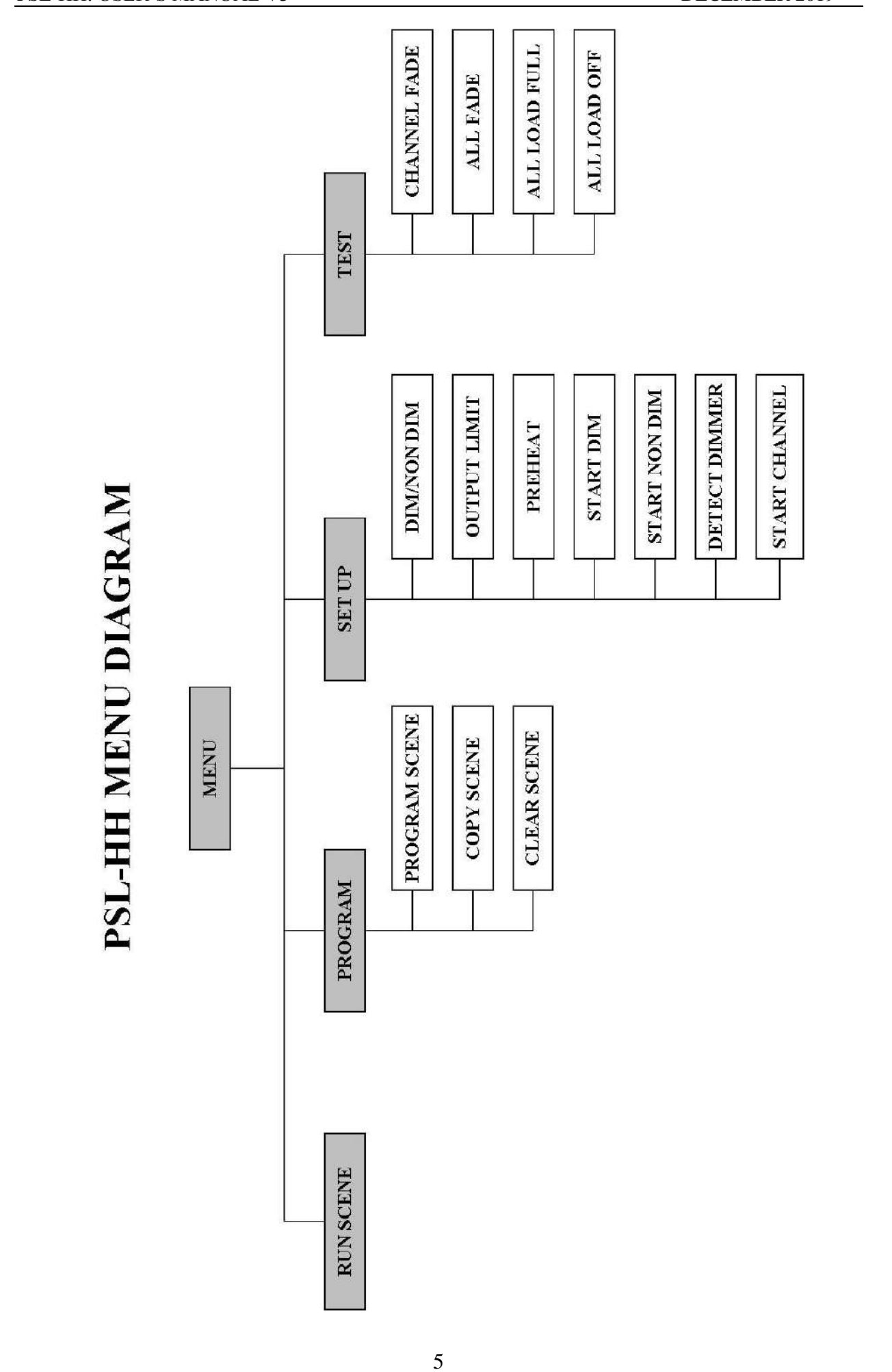

PSL-HH: USER'S MANUAL V3

DECEMBER 2019

## ขั้นตอนและข้อกำหนดในการ SET UP ระบบ

- DIMMER ทั้ง DSP, DDR, DSM , DRM และ DRB ที่ต่อในระบบ จะต้องทำการตั้งตัวใดตัวหนึ่งเป็น MASTER 1 เครื่อง ที่เหลือ เป็น SLAVE
- 2. DSP,DDR,DSM ,DRM และ DRB จะต้องไม่มีการตั้ง ID ซ้ำกัน
- เครื่องที่ทำการติดตั้งใหม่และมีการเปลี่ยนแปลงคุณสมบัติจะต้อง ทำการ DETECT DIMMER ที่ตัว DIMMER MASTER เพื่อตรวจสอบความถูกต้อง หรือต่อ PSL-HH ทำการ DETECT DIMMER เพื่อ ตรวจสอบความถูกต้อง(รายละเอียดหน้าที่ 14)
- 4. แล้วทำการ ตั้ง START CHANNEL ของแต่ละเครื่อง (รายละเอียดหน้าที่ 15)
- 5. จากนั้นจึง SET UP คุณสมบัติของแต่ละ CHANNEL

### การใช้งาน MAIN MENU

MAIN MENU ที่หน้าจอจะแสดง MAIN MENU ดังรูป

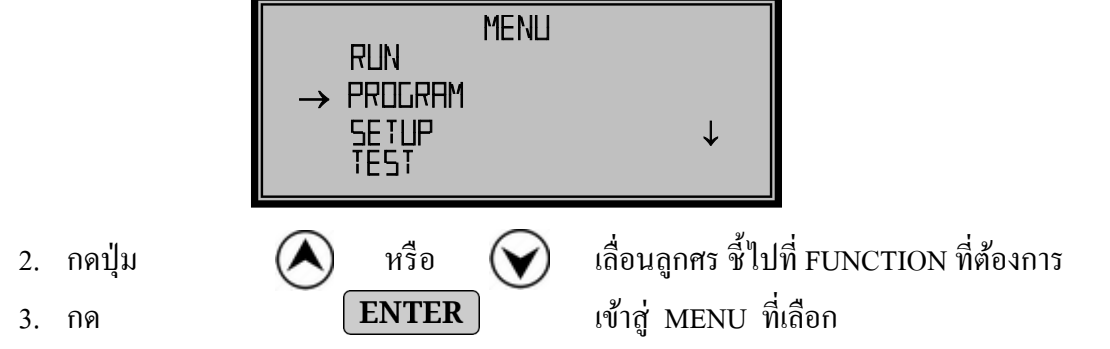

## **SET UP MENU**

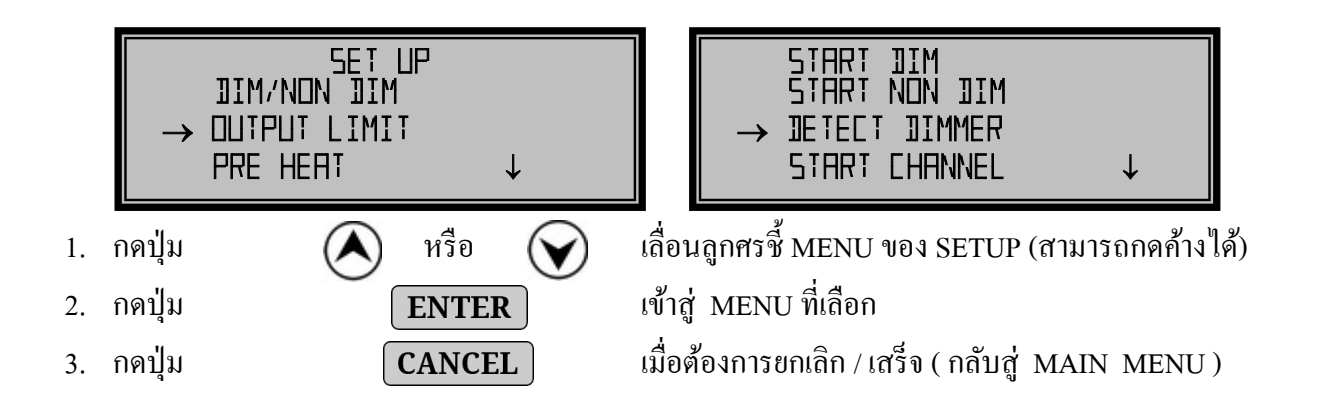

#### SET UP DIM/NON DIM

เป็นการตั้งให้ CHANNEL ของเครื่องเป็น DIM หรือ NON DIM (SWITCH) เพราะ LOAD บาง ประเภท DIM ไม่ได้ ก็ต้องใช้เป็น NON DIM ,รวมทั้งต้องการให้ทำงานแบบ SWITCH

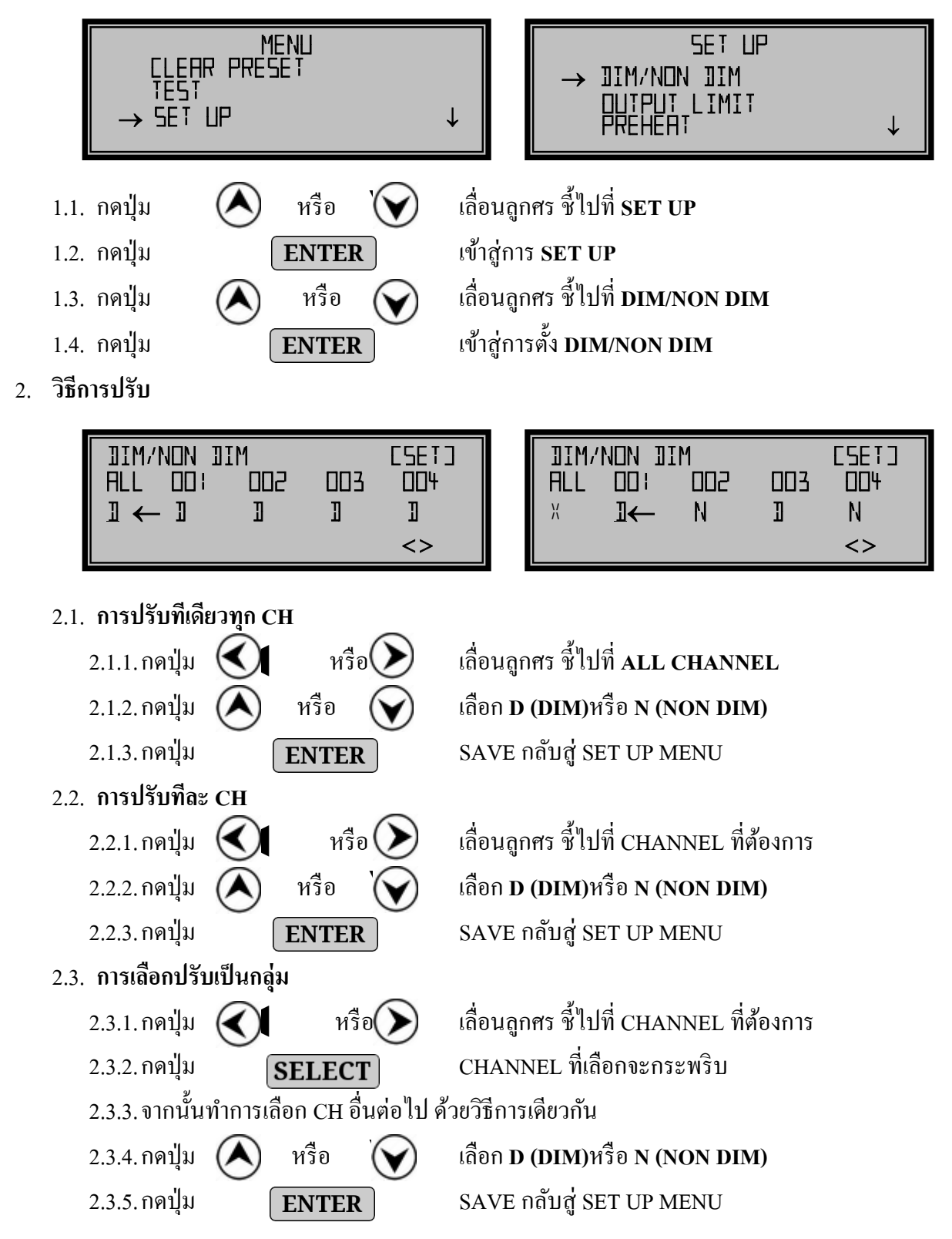

#### SET UP OUTPUT LIMIT

เป็นการกำหนดให้ จำกัด OUTPUT ออกได้ไม่เกินค่าที่ SET ไว้ เช่น SET ไว้ที่ 80% เครื่องก็จะออก OUTPUT ไม่เกิน 80% อาจใช้สำหรับที่ ที่มีไฟสูงกว่า 220% และจะเป็นปัญหากับ LOAD

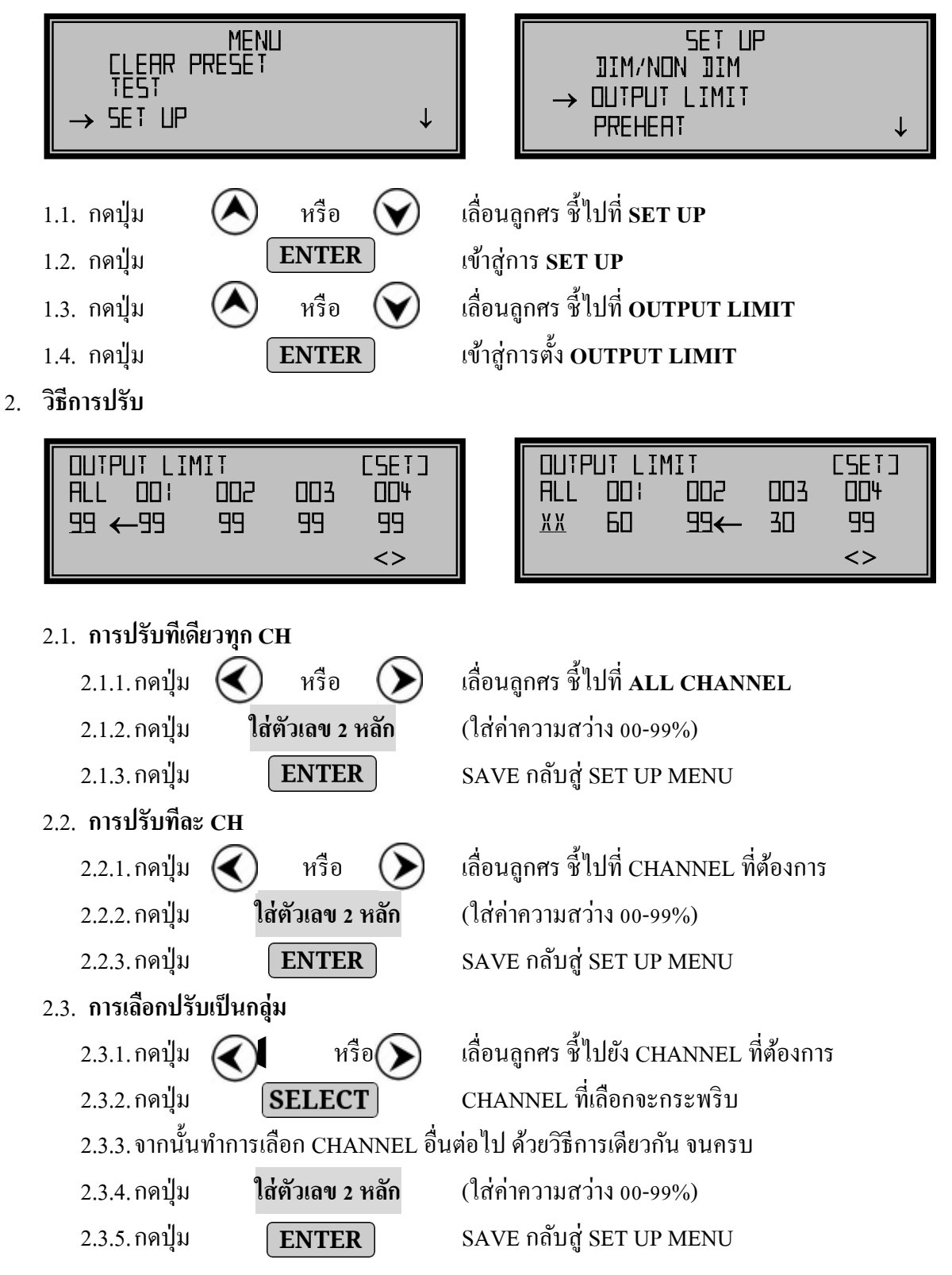

#### ► <u>SET UP PREHEAT</u>

เป็นการตั้งค่าการอุ่นใส้หลอด จะมี OUTPUT จ่ายไปอุ่นหลอดใส้ตามที่ตั้งไว้ โดยสามารถตั้งได้ตั้งแต่

0-20 %

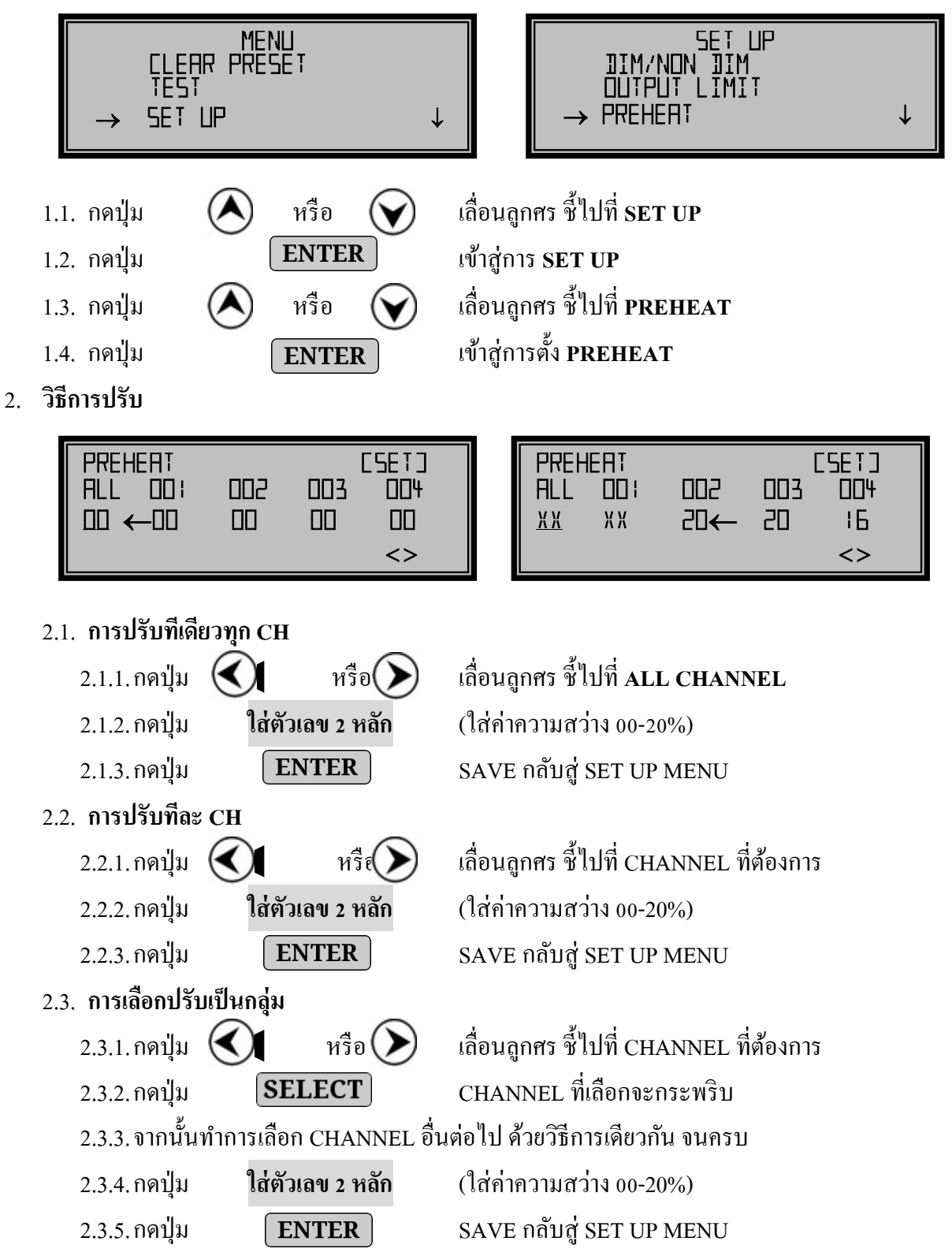

#### SET UP START DIMMING

เป็นการตั้งจุดเริ่มต้นของการ DIM เช่น ตั้งไว้ที่ 30% เครื่องก็จะทำงานช่วงการ DIM จาก 30% - 100%

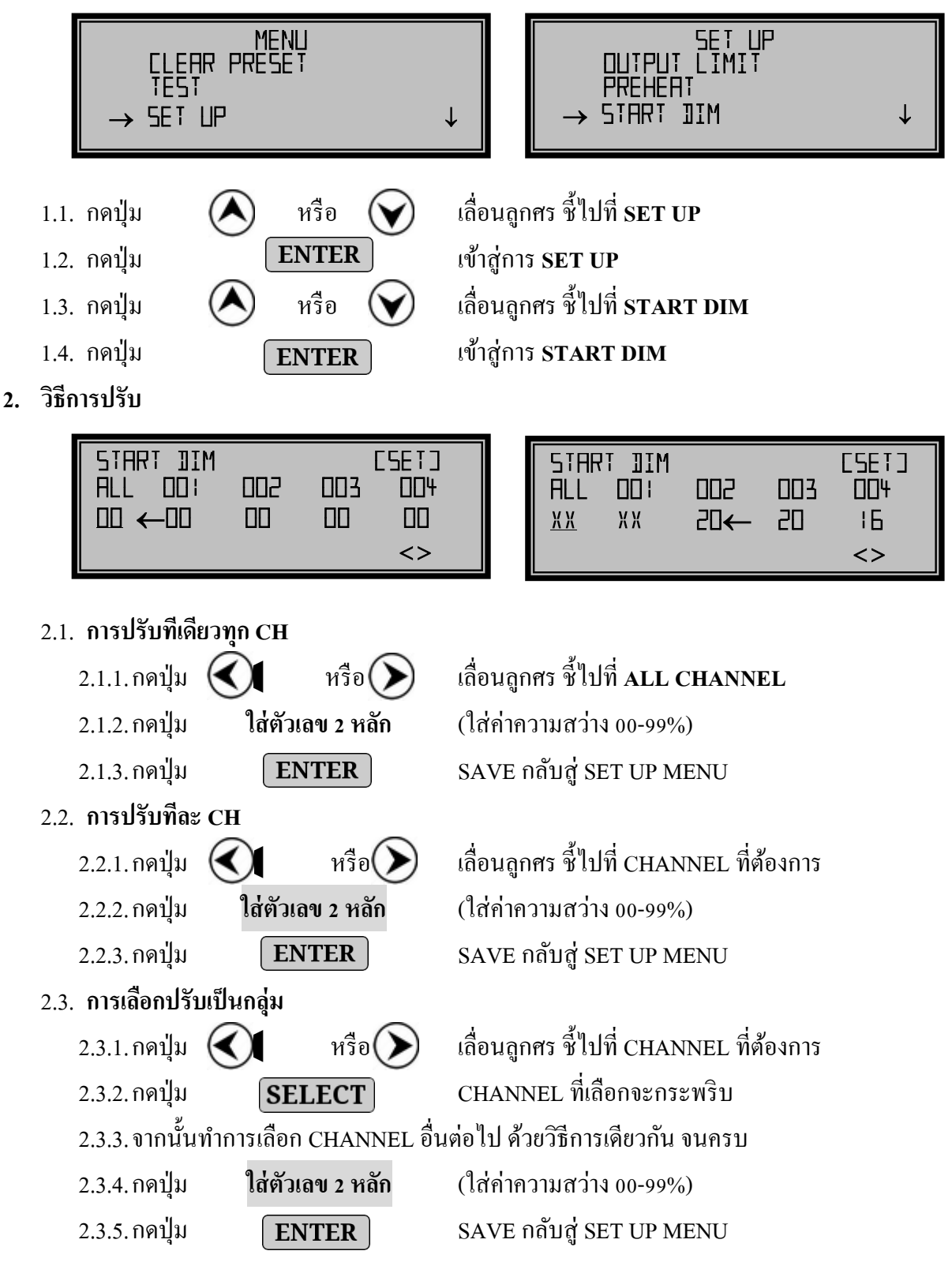

#### > <u>SET UP START NON-DIM</u>

เป็นการตั้งค่าเริ่ม START ของ CHANNEL ที่เป็น NON-DIM ประยุกต์ใช้เมื่อใช้FLUORESCENT หลาย ๆ CIRCUIT ที่มีช่วง START ไม่พร้อมกัน ก็จะช่วยให้ START ได้พร้อมหรือใกล้เคียงกัน

| MENU<br>CLEAR PRESET<br>TEST<br>→ SET UP ↓                                                                                                    | SET UP<br>PREHEAT<br>START JIM<br>→ START NON JIM ↓                                                                                                    |  |  |  |  |
|----------------------------------------------------------------------------------------------------|----------------------------------------------------------------------------------------------------|--|--|--|--|
| 1.1. กดปุ่ม       โ       หรือ       โ       เลื่         1.2. กดปุ่ม       ENTER       เข้         1.3. กดปุ่ม       โ       หรือ       โ         1.4. กดปุ่ม       ENTER       เข้         2. วิธีการปรับ       โ       โ                                                                                                    | อื่อนลูกศร ซี้ไปที่ SET UP<br>ม้าสู่การ SET UP<br>อื่อนลูกศร ซี้ไปที่ START NON- DIM<br>ม้าสู่การ START NON- DIM                                                                                                    |  |  |  |  |
| START NON IIM       CSETJ         ALL       DD1       DD2       DD3       DD4         DD       CD0       DD       DD       CD0         <<>>        <>                                                                                                    | START NON JIM CSETJ<br>ALL OD: OD2 OD3 OD4<br>XX XX 20← 20 :6<br><>                                                                                                    |  |  |  |  |
| 2.1. การปรับทีเดียวทก CH                                                                                                    |                                                                                                    |  |  |  |  |
| 2.1.1.กดปุ่ม 🔇 หรือ 🕥 เลื่                                                                                                    | อนลูกศร ชี้ไปที่ ALL CHANNEL                                                                                                    |  |  |  |  |
| 2.1.2. กคปุ่ม <b>ใส่ตัวเลข 2 หลัก</b> (ใ                                                                                                    | ใส่ค่าความสว่าง 00-99%)                                                                                                    |  |  |  |  |
| 213 กดป่น <b>FNTFR</b> ร                                                                                                    |                                                                                                    |  |  |  |  |
|                                                                                                    | AVE กลับสู่ SET UP MENU                                                                                                    |  |  |  |  |
| 2.1.3. การปรับทีละ CH                                                                                                    | AVE กลับสู่ SET UP MENU                                                                                                    |  |  |  |  |
| 2.1.3. การปรับทีละ CH<br>2.2.1. กดปุ่ม 💽 หรือ โล้                                                                                                    | AVE กลับสู่ SET UP MENU<br>โอนลูกศร ชี้ไปที่ CHANNEL ที่ต้องการ                                                                                                    |  |  |  |  |
| <ul> <li>2.1.3. การปรับทีละ CH</li> <li>2.2.1. กดปุ่ม (โล่ตัวเลข 2 หลัก (ใ</li> </ul>                                                                                                    | AVE กลับสู่ SET UP MENU<br>ใอนลูกศร ชี้ไปที่ CHANNEL ที่ต้องการ<br>ไส่ค่าความสว่าง 00-99%)                                                                                                    |  |  |  |  |
| <ul> <li>2.1.3. การปรับทีละ CH</li> <li>2.2.1. กดปุ่ม (โล่ตัวเลข 2 หลัก (ใ</li> <li>2.2.3. กดปุ่ม ENTER SA</li> </ul>                                                                                                    | AVE กลับสู่ SET UP MENU<br>โอนลูกศร ชี้ไปที่ CHANNEL ที่ต้องการ<br>ใส่ค่าความสว่าง 00-99%)<br>AVE กลับสู่ SET UP MENU                                                                                                    |  |  |  |  |
| 2.1.3. กทมุม       แกรมรับทีละ CH         2.2.1. กดปุ่ม       สตัวเลข 2 หลัก         2.2.2. กดปุ่ม       ใส่ตัวเลข 2 หลัก         2.2.3. กดปุ่ม       ENTER         2.3. การเลือกปรับเป็นกลุ่ม                                                                                                    | AVE กลับสู่ SET UP MENU<br>ไอนลูกศร ชี้ไปที่ CHANNEL ที่ต้องการ<br>ใส่ก่าความสว่าง 00-99%)<br>AVE กลับสู่ SET UP MENU                                                                                                    |  |  |  |  |
| <ul> <li>2.1.3. การปรับทีละ CH</li> <li>2.2.1. กดปุ่ม   <ul> <li>คงปุ่ม   <li>สตัวเลข 2 หลัก (ใ</li> <li>2.2.3. กดปุ่ม   <ul> <li>ENTER SZ</li> </ul> </li> <li>2.3.1. กดปุ่ม   <ul> <li>คงปุ่ม   <li>หรือ   </li></li></ul> </li> </li></ul></li></ul>                                                                                                    | AVE กลับสู่ SET UP MENU<br>ใอนลูกศร ชี้ไปที่ CHANNEL ที่ต้องการ<br>ใส่ก่าความสว่าง 00-99%)<br>AVE กลับสู่ SET UP MENU<br>ใอนลูกศร ชี้ไปที่ CHANNEL ที่ต้องการ                                                                                          |  |  |  |  |
| <ul> <li>2.1.3. การปรับทีละ CH</li> <li>2.2.1. กดปุ่ม (ปี หรือ) เลื่</li> <li>2.2.2. กดปุ่ม ใส่ตัวเลข 2 หลัก (ใ</li> <li>2.2.3. กดปุ่ม ENTER SA</li> <li>2.3.1. กดปุ่ม (ปี หรือ) เลื่</li> <li>2.3.2. กดปุ่ม (ปี หรือ) เลื่</li> </ul>                                                                                                    | AVE กลับสู่ SET UP MENU<br>ใอนลูกศร ชี้ไปที่ CHANNEL ที่ด้องการ<br>ใส่ก่าความสว่าง 00-99%)<br>AVE กลับสู่ SET UP MENU<br>ใอนลูกศร ชี้ไปที่ CHANNEL ที่ด้องการ<br>HANNEL ที่เลือกจะกระพริบ                                                              |  |  |  |  |
| <ul> <li>2.1.3. การปรับทีละ CH</li> <li>2.2.1. กดปุ่ม   <ul> <li>คงปุ่ม   <li>สตัวเลข 2 หลัก (ใ</li> <li>2.2.3. กดปุ่ม   <ul> <li>โส่ตัวเลข 2 หลัก (ใ</li> <li>2.3.1. กดปุ่ม   <ul> <li>คงปุ่ม   <ul> <li>คงปุ่ม   <li>สตัวเลข 2 หลัก (ใ</li> <li>2.3.1. กดปุ่ม   <ul> <li>ระยุธรรรรรรรรรรรรรรรรรรรรรรรรรรรรรรรรรรร</li></ul></li></li></ul></li></ul></li></ul></li></li></ul></li></ul>                                                                                                    | AVE กลับสู่ SET UP MENU<br>อ่อนลูกศร ชี้ไปที่ CHANNEL ที่ต้องการ<br>ส่ค่าความสว่าง 00-99%)<br>AVE กลับสู่ SET UP MENU<br>อ่อนลูกศร ชี้ไปที่ CHANNEL ที่ต้องการ<br>HANNEL ที่เลือกจะกระพริบ<br>ไป ด้วยวิธีการเดียวกัน จนกรบ                             |  |  |  |  |
| <ul> <li>2.1.3. การปรับทีละ CH</li> <li>2.2.1. กดปุ่ม   <ul> <li>คงปุ่ม   <li>หรือ</li> <li>เลื่</li> <li>2.2.2. กดปุ่ม   <ul> <li>ใส่ตัวเลข 2 หลัก (ใ</li> <li>2.2.3. กดปุ่ม   <ul> <li>ENTER SA</li> </ul> </li> <li>2.3.1. กดปุ่ม   <ul> <li>คงปุ่ม   <li>พรือ</li> <li>เลื่</li> <li>2.3.2. กดปุ่ม   <ul> <li>SELECT C</li> <li>2.3.3. จากนั้นทำการเลือก CHANNEL อื่นต่อ</li> <li>2.3.4. กดปุ่ม   <ul> <li>ใส่ตัวเลข 2 หลัก (ใ</li> </ul> </li> </ul></li></li></ul></li></ul></li></li></ul></li></ul> | AVE กลับสู่ SET UP MENU<br>อ่อนลูกศร ชี้ไปที่ CHANNEL ที่ต้องการ<br>ส่ค่าความสว่าง 00-99%)<br>AVE กลับสู่ SET UP MENU<br>ป่อนลูกศร ซี้ไปที่ CHANNEL ที่ต้องการ<br>HANNEL ที่เลือกจะกระพริบ<br>เปป ด้วยวิธีการเดียวกัน จนครบ<br>ใส่ค่าความสว่าง 00-99%) |  |  |  |  |

#### > <u>DETECT DIMMER</u>

เป็นขั้นตอนแรกที่จะต้องทำ หลังจากติดตั้งระบบเสร็จแล้ว โดยจะเป็นการตรวจสอบจำนวนเครื่องและ CHANNEL ของ DIMMER ที่ต่ออยู่ในระบบ ว่าถูกต้องหรือไม่

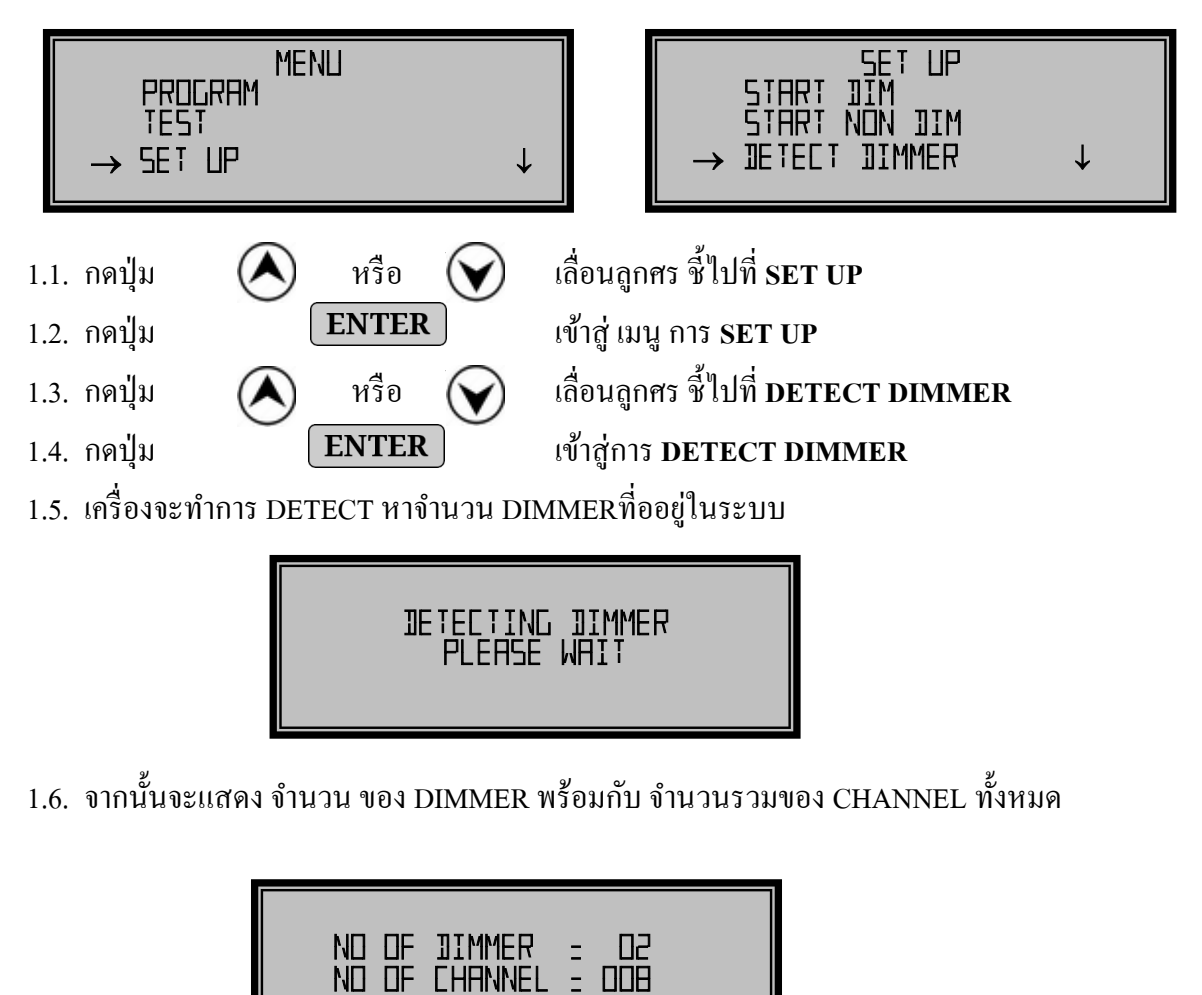

- ในการติดตั้ง DIMMER ครั้งแรก ให้ ทำการDETECT ว่าจำนวน DIMMER และ CHANNEL ถูกต้อง หรือไม่
- หากมีการ DETECT ได้ไม่ตรงกับจำนวน DETECT และ CHANNEL ให้ตรวจสอบการSET อีกครั้ง
- FUNCTION DETECT จะ มีเฉพาะ LUNAR MODEเท่านั้น

#### > <u>START CHANNEL</u>

เป็นการกำหนด CHANNEL เริ่มต้น ของDIMMER แต่ละเครื่องที่ต่ออยู่ในระบบ ซึ่งจะต้องทำ หลังจาก DETECT แล้ว

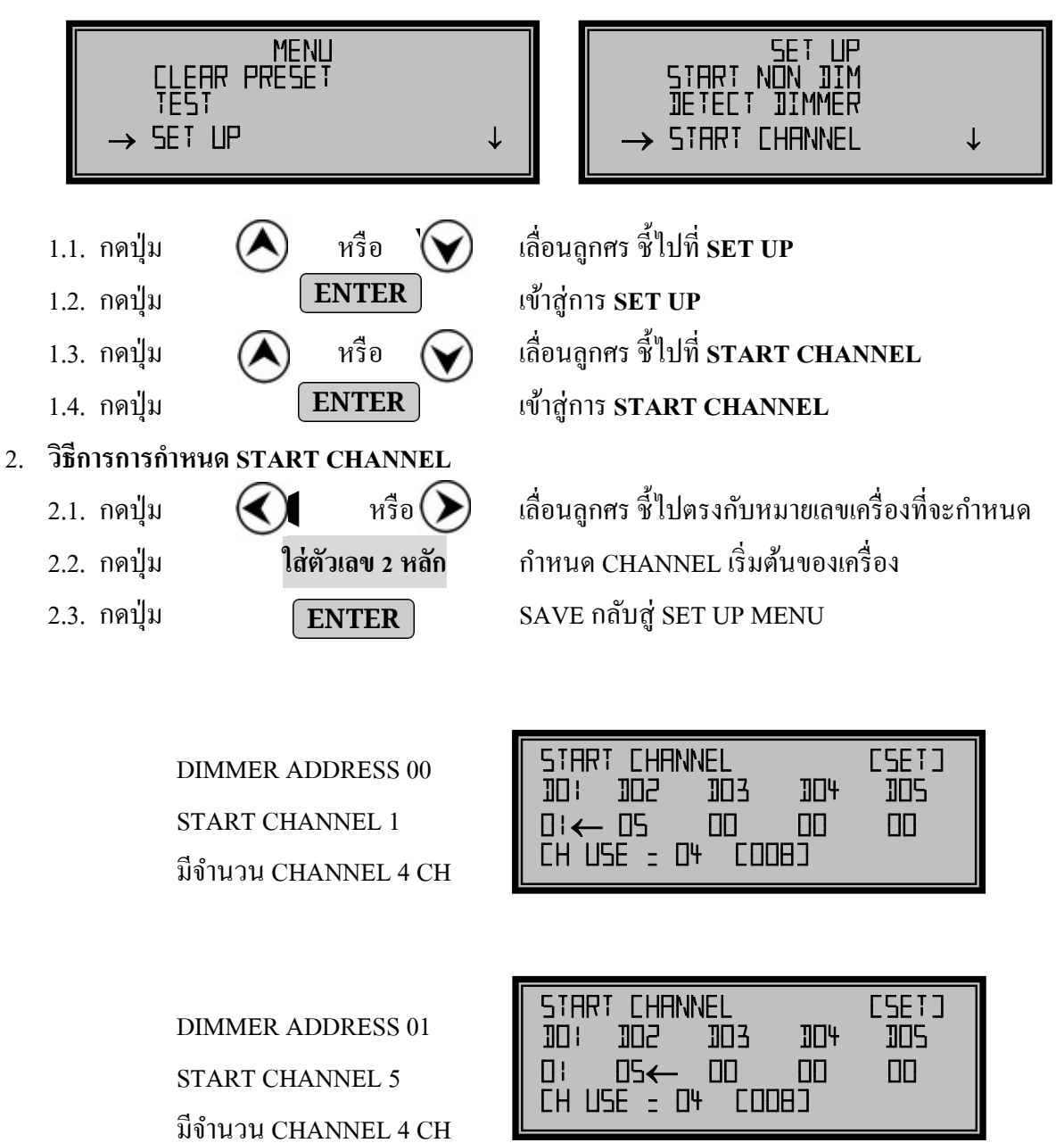

- ในการใช้งาน DIMMER ทุกเครื่อง จะต้องทำการกำหนด START CHANNEL
- FUNCTION START CHANNEL จะมีเฉพาะ LUNAR MODE เท่านั้น

## **PROGRAM MENU**

#### > <u>PROGRAM SCENE</u>

เป็นการตั้งระดับความสว่างของแสงในแต่ละ CHANNEL และเก็บเป็นโปรแกรมไว้สำหรับการเรียกกลับมาใช้ งานเมื่อต้องการ

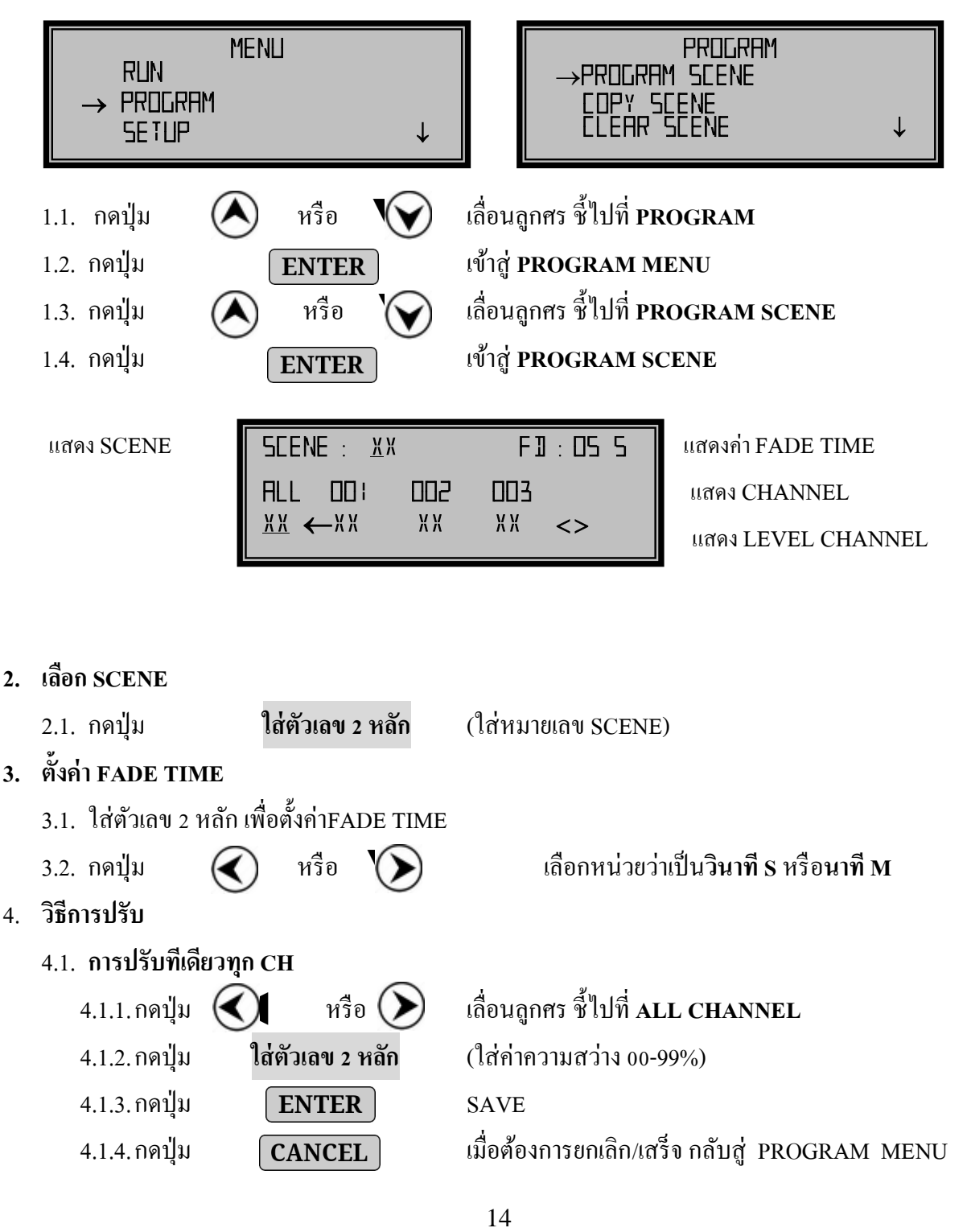

| 4.2. การปรับทีละ C                                                   | Н                |                                               |  |  |  |
|----------------------------------------------------------------------|------------------|-----------------------------------------------|--|--|--|
| 4.2.1.กดปุ่ม 🤇                                                       | 🚺 หรือ 🕥         | เลื่อนลูกศร ชี้ไปที่ CHANNEL ที่ต้องการ       |  |  |  |
| 4.2.2. กคปุ่ม                                                        | ใส่ตัวเลข 2 หลัก | (ใส่ค่าความสว่าง 00-99%)                      |  |  |  |
| 4.2.3. กคปุ่ม                                                        | ENTER            | SAVE                                          |  |  |  |
| 4.2.4. กคปุ่ม                                                        | CANCEL           | เมื่อต้องการยกเลิก/เสร็จ กลับสู่ PROGRAM MENU |  |  |  |
| 4.3. การเลือกปรับเป็นกลุ่ม                                           |                  |                                               |  |  |  |
| 4.3.1.กดปุ่ม                                                         | 🚺 หรือ 🕑         | เลื่อนลูกศร ชี้ไปที่ CHANNEL ที่ต้องการ       |  |  |  |
| 4.3.2. กดปุ่ม                                                        | SELECT           | CHANNEL ที่เลือกจะกระพริบ                     |  |  |  |
| 4.3.3. จากนั้นทำการเถือก CHANNEL อื่นต่อไป ด้วยวิธีการเดียวกัน จนครบ |                  |                                               |  |  |  |
| 4.3.4. กดปุ่ม                                                        | ใส่ตัวเลข 2 หลัก | (ใส่ค่าความสว่าง 00-99%)                      |  |  |  |
| 4.3.5.กดปุ่ม                                                         | ENTER            | SAVE                                          |  |  |  |
| 4.3.6. กคปุ่ม                                                        | CANCEL           | เมื่อต้องการยกเลิก/เสร็จ กลับสู่ PROGRAM MENU |  |  |  |
|                                                                      |                  |                                               |  |  |  |
|                                                                      |                  |                                               |  |  |  |

ขณะทำการ โปรแกรม เราสามารถดูแสงสว่างโดยการกดปุ่ม SOLO [ LIVE ]

• และจะต้องยกเลิก SOLO เสียก่อน จึงจะสามารถออกจากขั้นตอนการโปรแกรมได้

#### > <u>COPY SCENE</u>

เป็น FUNCTION สำหรับ COPY ค่าจากที่ตั้งไว้ จาก SCENE หนึ่ง ไปใส่ยัง SCENE อื่นๆ เพื่อความ สะดวกและประหยัดเวลา ในกรณีค่าเหมือนหรือใกล้เคียงกัน

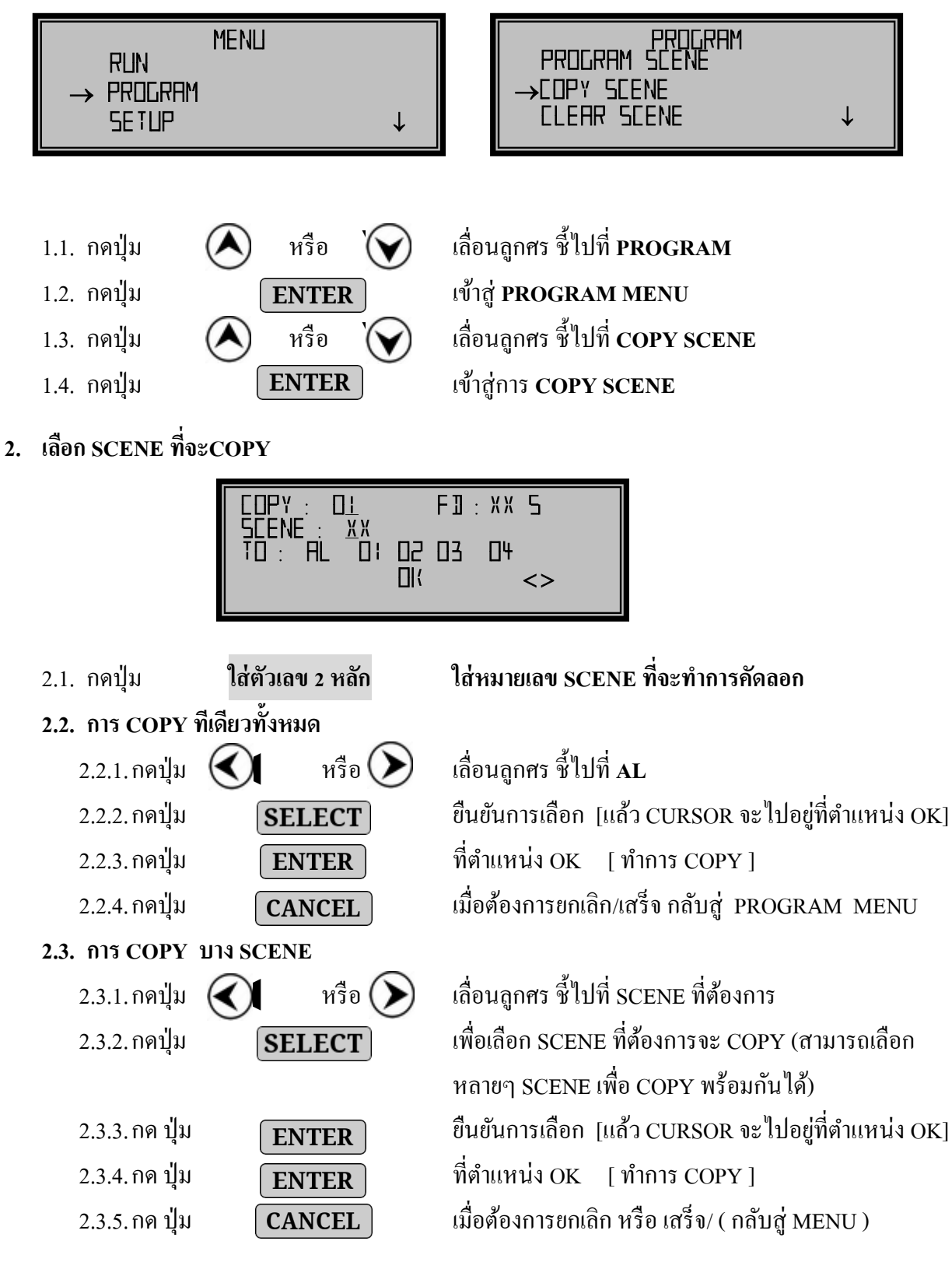

#### ► <u>CLEAR SCENE</u>

เป็น FUNCTION สำหรับลบค่าต่างๆที่ โปรแกรมSCENE ไว้

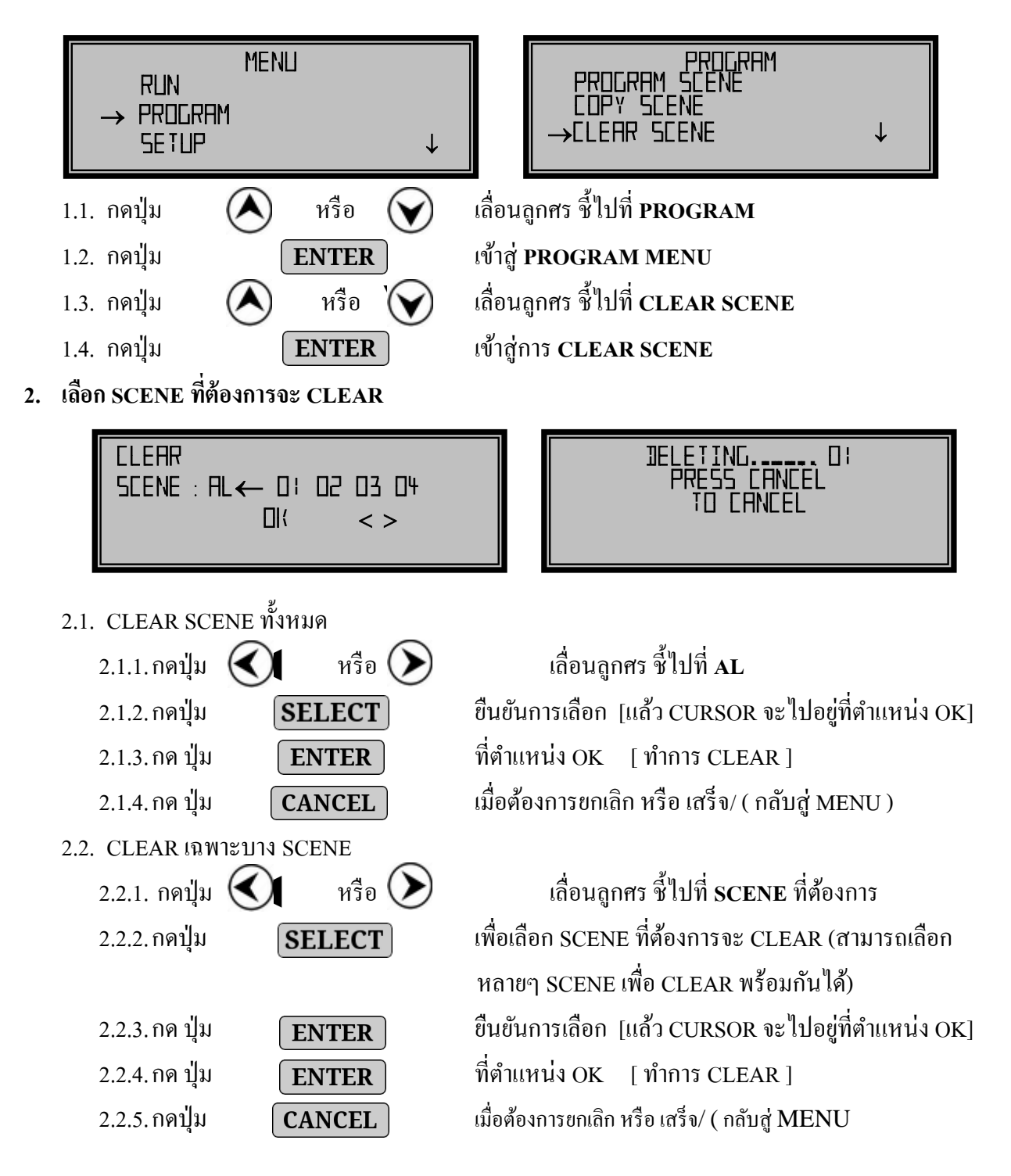

#### ><u>PROGRAM FIRE ALARM</u>

เป็นโปรแกรมที่จะทำงานเมื่อมีสัญญาณจากระบบ FIRE ALARM (18-24 VDC) ส่งมาเข้าที่

#### PORT SENSOR FIRE ALARM

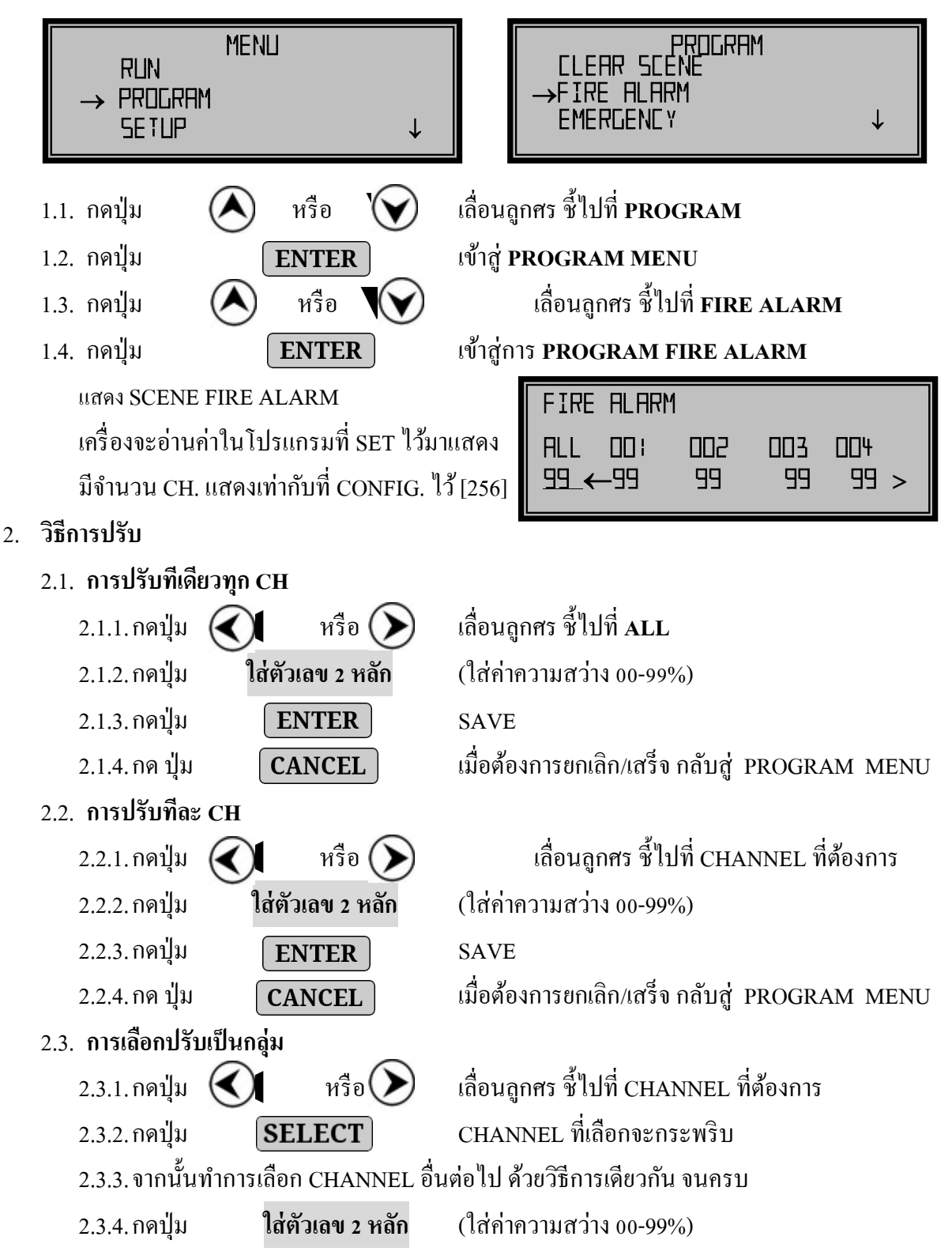

#### PSL-HH: USER'S MANUAL V3

 2.3.5. กดปุ่ม
 ENTER

 2.3.6. กด ปุ่ม
 CANCEL

เมื่อต้องการยกเลิก/เสร็จ กลับสู่ PROGRAM MENU

FUNCTION FIRE ALARM จะมีเฉพาะ LUNAR MODE เท่านั้น

#### > <u>PROGRAM EMERGENCY</u>

เป็นโปรแกรมที่ตั้งไว้สำหรับเหตุการณ์ฉุกเฉินซึ่งอาจจะตั้งให้ไปตามทางเดินหรือจุดที่สำคัญ ๆ ติด 100% และเมื่อ SENSOR EMERGENCY ได้รับสัญญาณเครื่องก็จะเรียก SCENE นี้อัตโนมัติ

SAVE

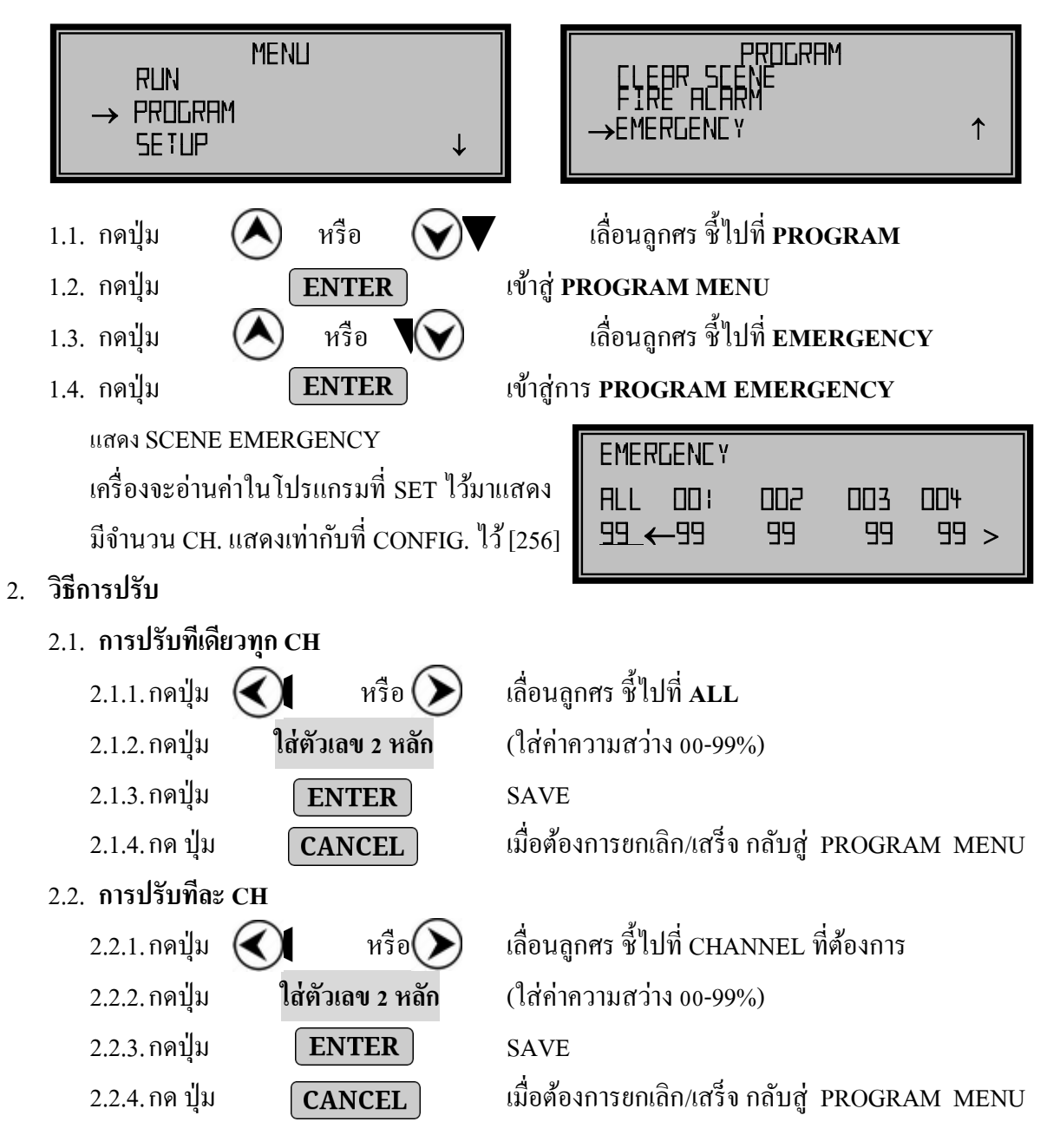

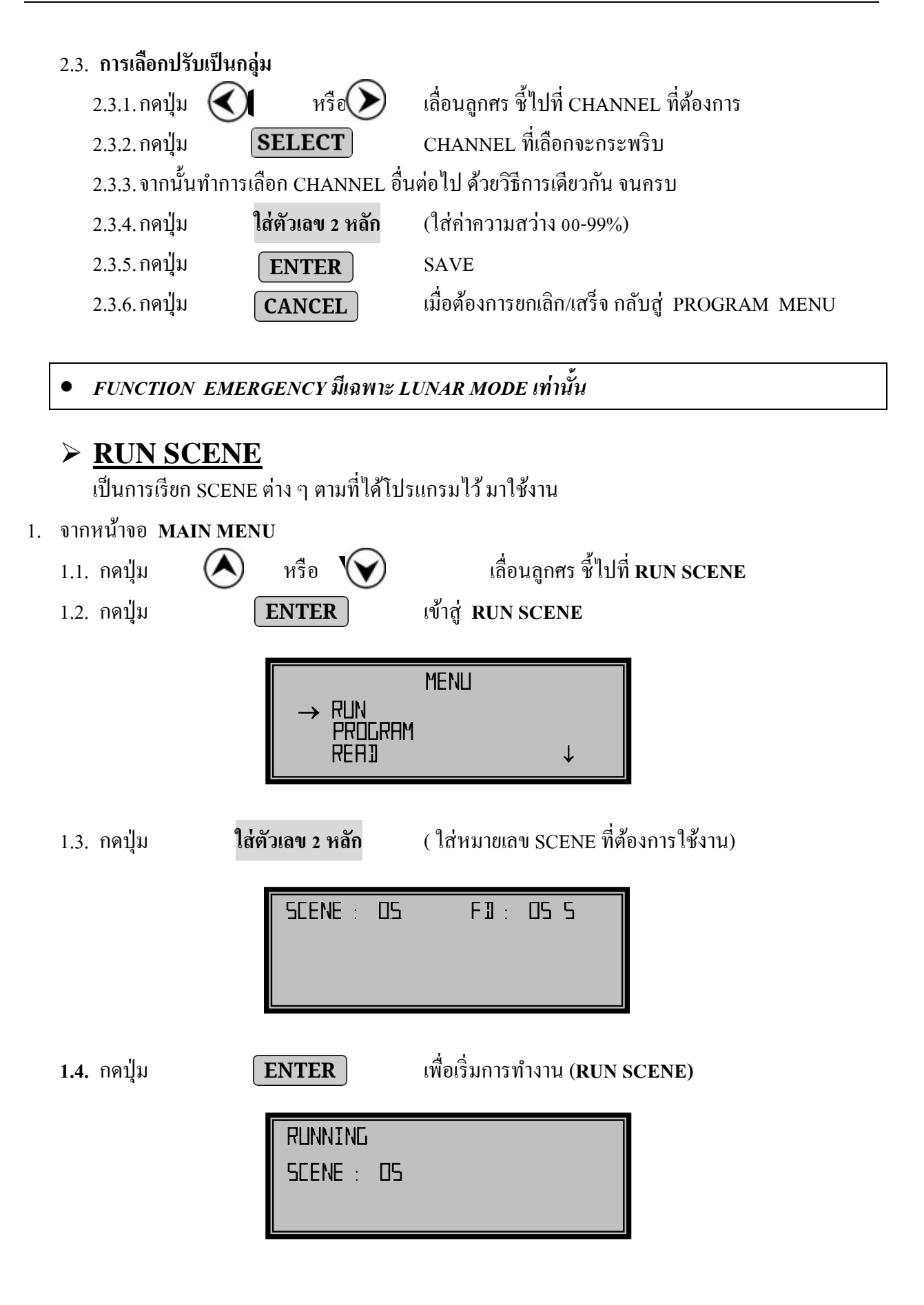

## **TEST**

เลื่อนลูกศร ชี้ไปที่ TEST

เป็น FUNCTION ที่ใช้สำหรับการทคสอบโหลดต่างๆที่ต่อใช้งานอยู่ในระบบ

หรือ

ENTER

- 1. จาก **MAIN MENU** 
  - 1.1. กดปุ่ม 1.2. กดปุ่ม

  - 1.3. กดปุ่ม
  - 1.4. กดปุ่ม

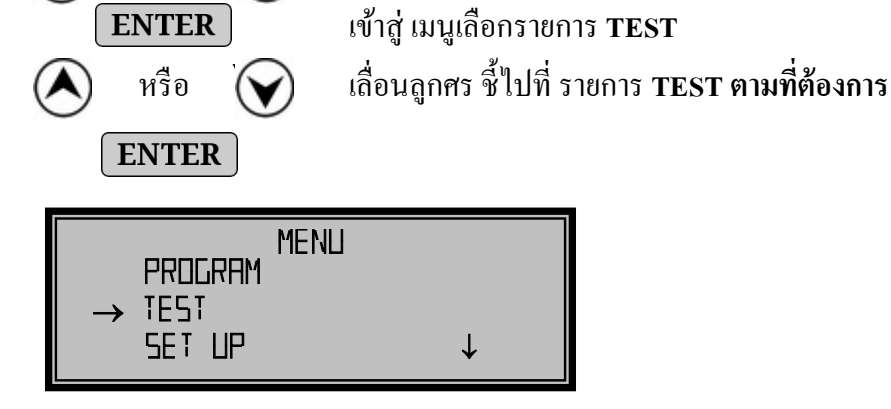

#### **>** TEST CHANNEL FADE

เป็นการ TEST โดยให้ CHANNEL ที่ต้องการ FADE จาก ขึ้น0-FL % และลง FL-0 %

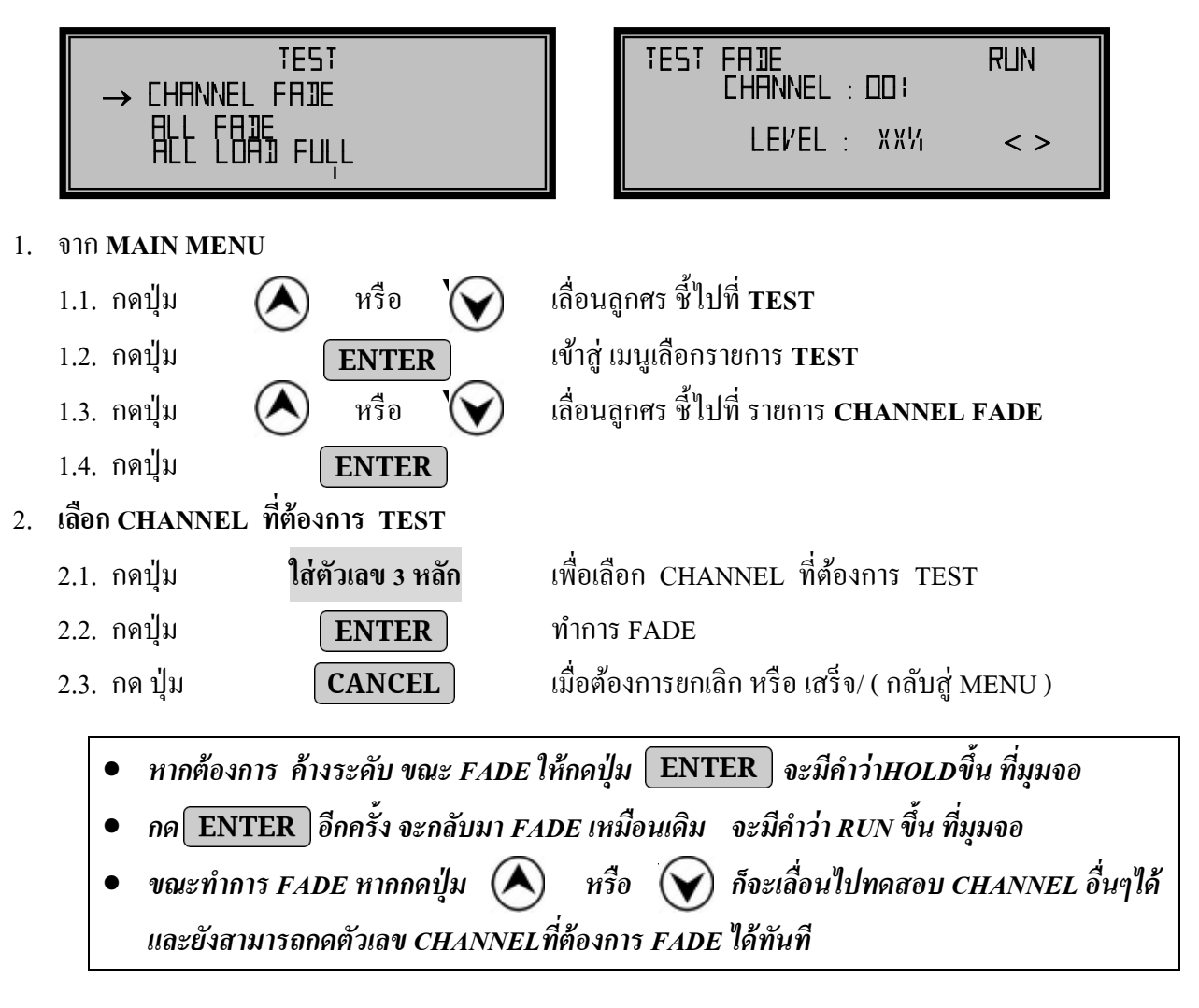

#### ► <u>TEST ALL FADE</u>

เป็นการ TEST โดยให้ ทุก CHANNEL FADE จาก 0-FL % ขึ้นและลง พร้อมกัน

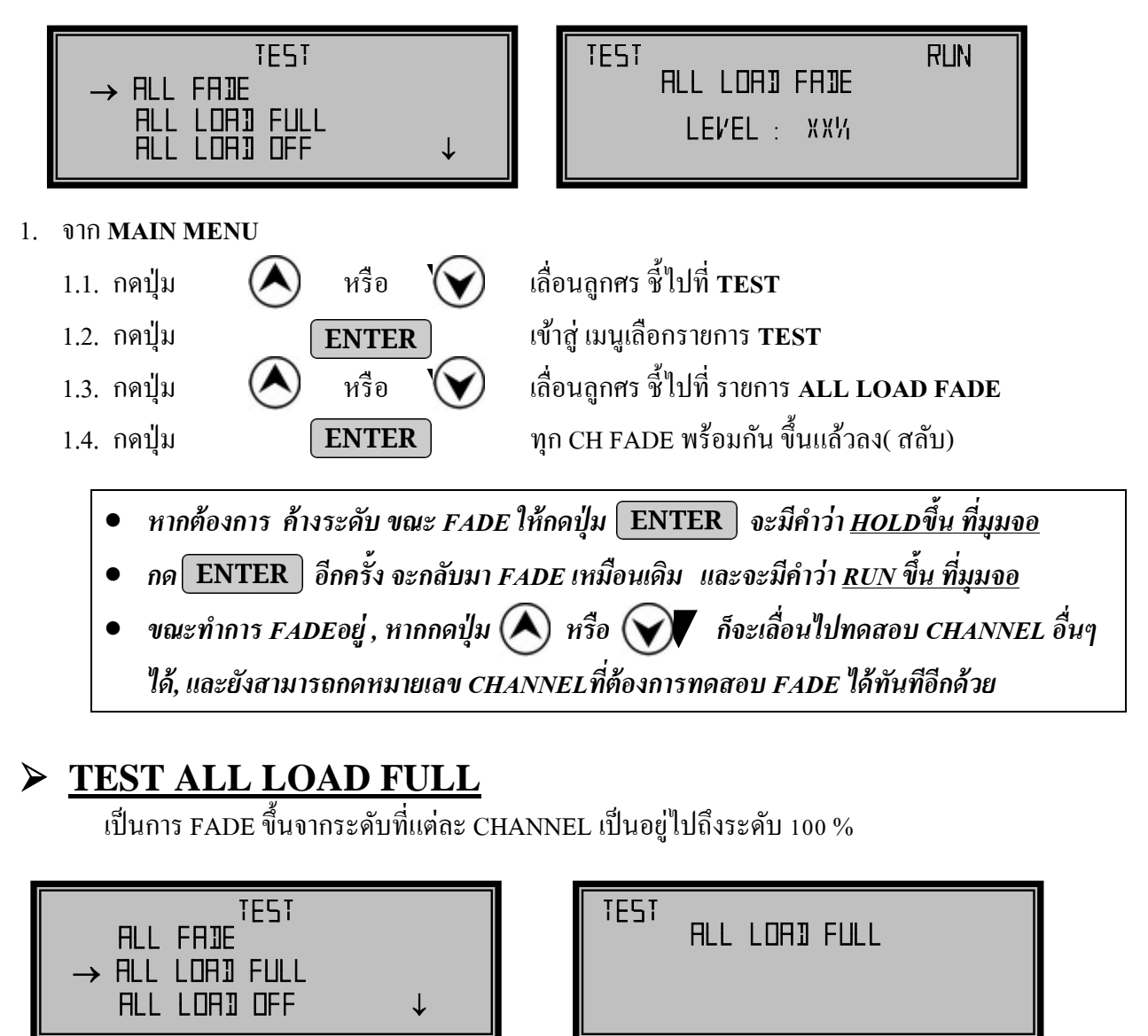

- 1. จาก **MAIN MENU** 
  - 1.1. กคปุ่ม 1.2. กคปุ่ม

หรือ

หรือ

ENTER

ENTER

CANCEL

- 1.3. กดปุ่ม
- 1.4. กดปุ่ม
- 1.5. กด ปุ่ม

) เลื่อนลูกศร ชี้ไปที่ TEST เข้าสู่ เมนูเลือกรายการ TEST เลื่อนลูกศร ชี้ไปที่ รายการ ALL LOAD FULL ทุก CHANNEL FADE ขึ้นไปที่ FL % เมื่อต้องการยกเลิก หรือ เสร็จ/ ( กลับสู่ MENU )

#### > <u>TEST ALL LOAD OFF</u>

เป็นการ FADE ลง จากระดับที่แต่ละ CHANNEL เป็นอยู่ไปถึงระดับ 0 %

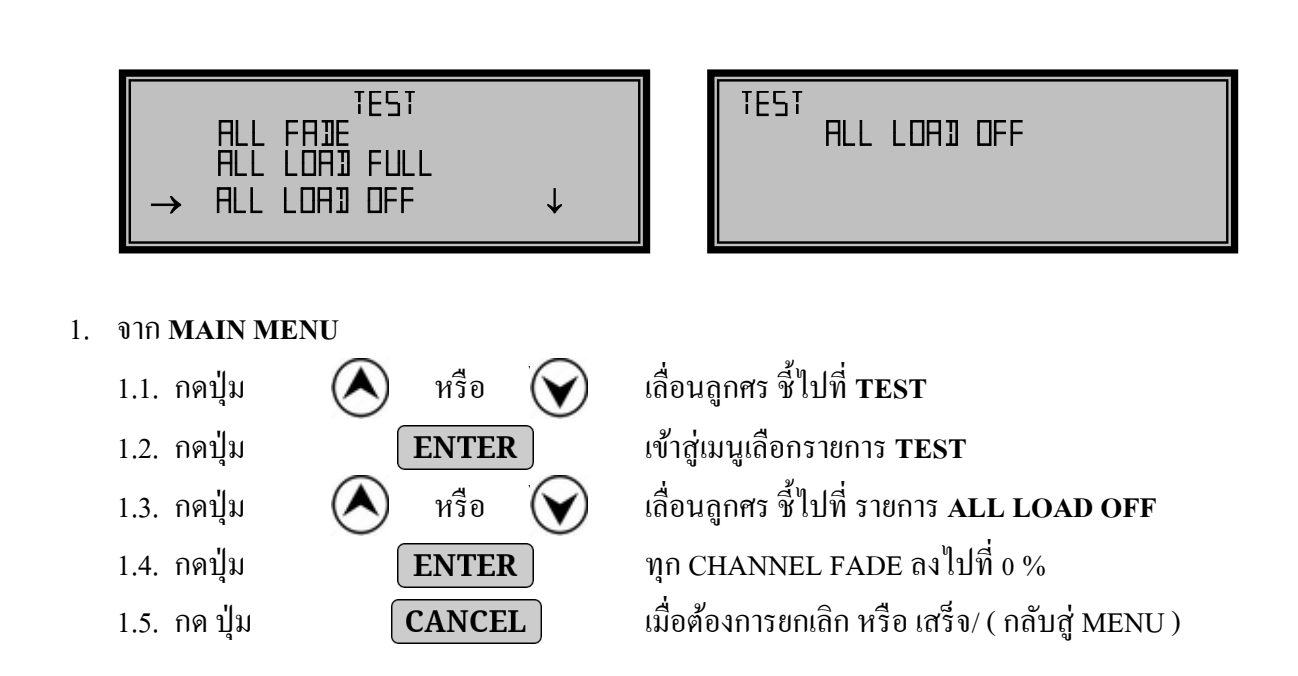

## การรับประกัน

เมื่อผลิตภัณฑ์จำเป็นต้องได้รับบริการตรวจซ่อม ขอให้ท่านนำผลิตภัณฑ์ส่งมายัง แผนกบริการ พร้อมทั้งแจ้งรายละเอียดข้อบกพร่องของผลิตภัณฑ์ด้วย และกรุณาแสดง หรือแนบบัตรรับประกันคุณภาพสินค้ามาด้วยทุกครั้ง

## เงื่อนไขการรับประกันคุณภาพสินค้า

- ทางบริษัทฯ รับประกันคุณภาพสินค้า ในกรณีที่มีการใช้งานตามปกติ หรือความ ผิดพลาดที่เกิดจากโรงงาน หากเกิดความเสียหายจากเหตุผลดังกล่าวข้างต้นโปรด ติดต่อบริษัทฯ ทันที
- การรับประกันนี้ ไม่รวมถึงความเสียหายของอุปกรณ์อื่น ๆ ที่มาต่อเข้ากับสินค้า ตามในสัญญานี้

## การรับประกัน จะไม่ครอบคลุมถึง ในกรณีที่

- 1. บัตรรับประกันสูญหาย
- 2. การแก้ไขเปลี่ยนแปลงบัตรรับประกันสินค้าโดยมิได้แจ้งให้ทางบริษัทฯ ทราบ
- ความเสียหายที่เกิดขึ้น เนื่องจากภัยธรรมชาติ
- 4. ความเสียหายอันเกิดจากการเคลื่อนย้าย หรืออุบัติเหตุ จากการใช้เครื่องอย่างผิดวิธี
- 5. เครื่องถูกติดตั้ง ซ่อมแซม หรือใช้งานนอกเหนือจากวิธีการที่ทางผู้ผลิตกำหนดไว้
- 6. มีการปรับปรุง ดัดแปลง หรือซ่อมแซมสินค้าโดยไม่ได้รับอนุญาตจากบริษัทฯ

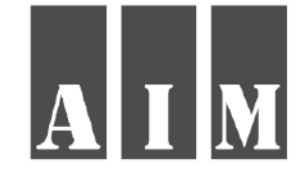

## AIM. MARKETING CO., LTD.

บริษัท เอไอเอ็ม. มาร์เก็ตติ้ง จำกัด TEL :02-159-9463-5 , FAX :02-159-9466